公募申請画面から、一時保存・差戻の状態の公募を複数選択して一括で申請できるようになりました。 申請前に公募の登録内容をよく確認の上、ご活用いただきますようお願いします。

- ① 求人公募検索画面を表示して未承認の公募の条件を指定して検索
- ② データ番号の左横にある □ にチェックをつけて一括申請する公募を選択
- ③ 一覧の左上にある「申請」ボタンをクリック

| X           |                                |                                                |                         |                                          |                                                                                                    |      |  |  |
|-------------|--------------------------------|------------------------------------------------|-------------------------|------------------------------------------|----------------------------------------------------------------------------------------------------|------|--|--|
| 俞           | ダッシュボード                        | 求人                                             | 求人公募検索                  |                                          |                                                                                                    |      |  |  |
| Ê           | 求人公募管理 ^                       |                                                |                         |                                          |                                                                                                    |      |  |  |
|             | 新規登録                           |                                                |                         | 申請区分                                     | □ 新規公募 □ 修正公募                                                                                                    |      |  |  |
|             | 求人公募検索                         |                                                | メッセージ (求人公募申<br>請・求人公募) | □ 未読あり                                   |                                                                                                    |      |  |  |
|             | 公募結果検索                         |                                                | 0                       |                                          |                                                                                                    |      |  |  |
|             | アクセス数閲覧                        |                                                | ⊕ 詳細条件を表示               |                                          |                                                                                                    | 1    |  |  |
|             | 求職者照会メール 、                     |                                                | クリア                     |                                          |                                                                                                    | 検索   |  |  |
| Ô           | 候補者マッチングメール >                  |                                                |                         |                                          |                                                                                                    |      |  |  |
| 0           | アカウント情報 〜                      |                                                |                         |                                          |                                                                                                    |      |  |  |
| $\triangle$ | 管理者からのお知らせ                     | 3.                                             | 一覧                      |                                          |                                                                                                    |      |  |  |
| Φ           | お役立ち情報<br>表示(牛数 10件 > 絵索結果:5(牛 |                                                |                         |                                          |                                                                                                    |      |  |  |
|             |                                | ★示仟叙 10 <sup>++</sup> 〈 (東※結果: 5) <sup>+</sup> |                         |                                          |                                                                                                    |      |  |  |
|             |                                | ②                                              | □ データ番号                 | 求人件名                                     |                                                                                                    | 申請状態 |  |  |
|             |                                | Ŭ                                              | Z123080002              |                                          |                                                                                                    | 差し戻し |  |  |
|             |                                |                                                |                         |                                          |                                                                                                    | 応募者委 |  |  |
|             |                                |                                                | ☑ Z123080018            | 在初送(刀丁目初長)                               | <ul> <li>Martine and the second second s</li></ul> | 一時保存 |  |  |
|             |                                |                                                |                         |                                          |                                                                                                    | 応募者数 |  |  |
|             |                                |                                                | <b>Z123080011</b>       | (1.1.1.2.1.1.1.1.1.1.1.1.1.1.1.1.1.1.1.1 | ○ → ○ → □ = = → ○ → ○                                                                                                    | 一時保存 |  |  |

④選択した公募申請番号と件名が表示されますので、確認の上「OK」ボタンをクリックしてください。

| 確認                                                                                                    | × |
|----------------------------------------------------------------------------------------------------|---|
| 以下の求人公募申請が選択されています。申請を実行してよろしいですか。<br>• Z123080002: <u>新売サルズズの日のまたに再新したの</u> 第(必定位)<br>• Z123080018: <u>※ 認知 (カ」 止物員の物</u> 止件子方野) |   |
| <ul><li>④</li><li>OK</li><li>キャンセル</li></ul>                                                                                      | ] |

⑤申請をしようとした公募にエラーがある場合は「入力エラーがあります」というウィンドウが表示され、 一括申請はキャンセルされます。ウィンドウを閉じてエラーのある公募を修正し、申請を行ってください。

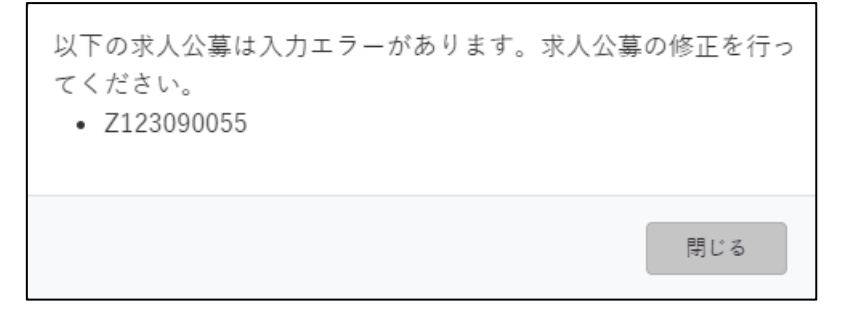

<お問い合わせ先>科学技術振興機構 情報基盤事業部 人材情報グループ JREC-IN Portal サービス支援センター Tel:03-5214-8459 Email:jrecinportal@jst.go.jp